# How to.... Cancel a referral request / UBRN

| NHS e-Referral Service |              |                       |           |                |        |  |  |  |
|------------------------|--------------|-----------------------|-----------|----------------|--------|--|--|--|
| Patient                | Worklists    | Directory of Services | Enquiries | Reports        | Alerts |  |  |  |
| Search By              | O NHS Number | O UBRN                |           | O Demographics |        |  |  |  |
| UBRN                   |              |                       |           |                |        |  |  |  |

Select the patient tab to allow a search using the UBRN

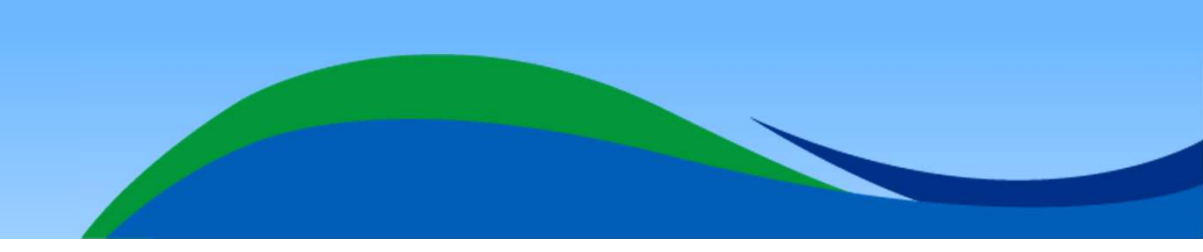

# How to.... Cancel a referral request / UBRN - continued

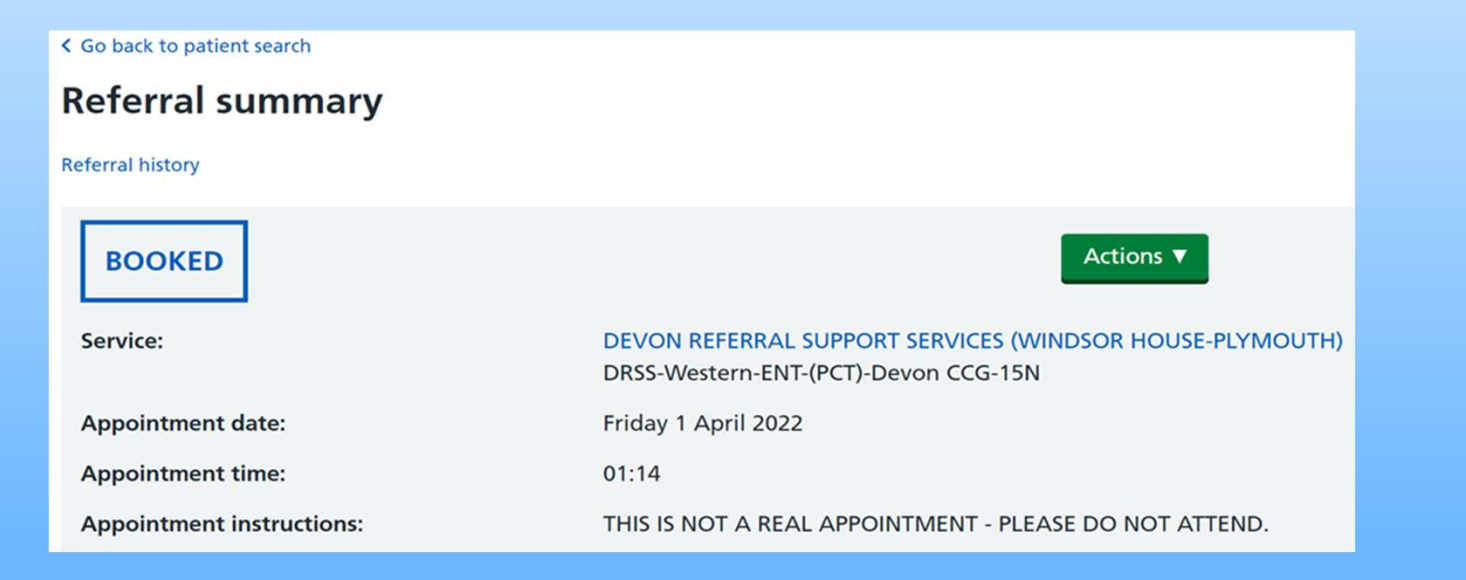

On the Referral summary page, select the dropdown from the green 'Actions' box

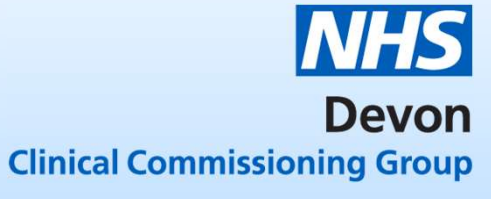

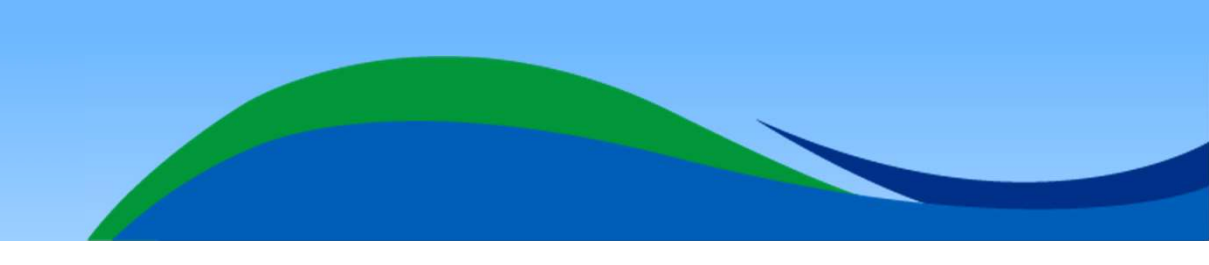

### How to.... Cancel a referral request / UBRN - continued

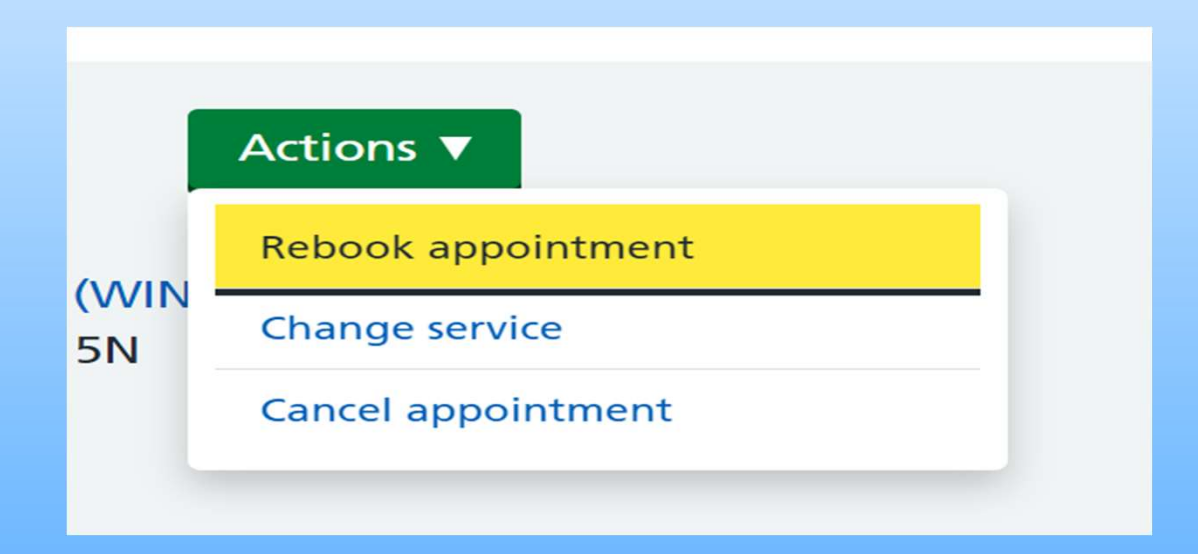

Three options will be shown. Select 'Cancel appointment'

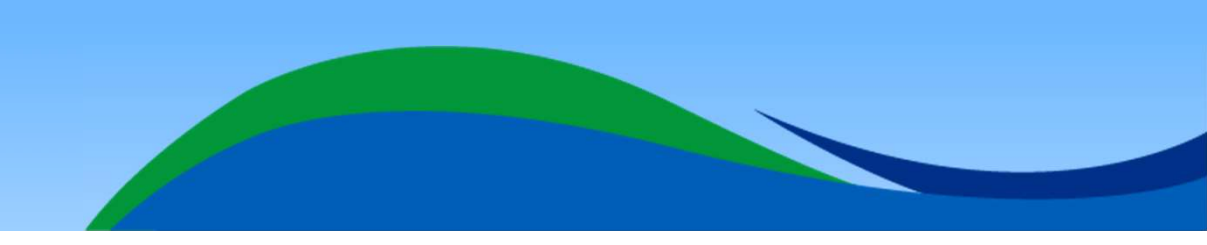

#### How to.... Cancel a referral request / UBRN - continued

| Specialty                        | Ear, Nose & Throat                                                                                                    |
|----------------------------------|----------------------------------------------------------------------------------------------------|
| Clinic Type                      | Ear                                                                                                    |
| Priority                         | Routine                                                                                                    |
| Appointment Instructions         | THIS IS NOT A REAL APPOINTMENT - PLEASE DO NOT ATTEND.<br>You will be contacted by the hospital / clinic OR the referring clinician, this could be your GP, or another healthcare professional.<br>Please do not change or cancel this dummy appointment. |
| *Reason                          | ~                                                                                                    |
| Cancel Appointment Request       | Other reason<br>Patient intends to go private                                                                                                    |
| Reason for Cancellation Comments | Patient is ill<br>Patient on holiday<br>Referral no longer required<br>Referral raised in error                                                                                                    |
|                                  |                                                                                                    |
|                                  |                                                                                                    |
|                                  |                                                                                                    |

| Reason                           | Patient on holiday | /  |
|----------------------------------|--------------------|----|
| Cancel Appointment Request       |                    |    |
| Reason for Cancellation Comments |                    |    |
|                                  |                    | 11 |

Select the reason for cancellation from the dropdown list and add comments in the 'Reason for Cancellation Comments' box

**Note**: some cancellation reasons will cancel the UBRN request (i.e. 'Patient intends to go private', referral no longer required, and Referral raised in error'). All other reasons will allow you to rebook using this UBRN. All un-booked UBRNs will need to be actioned

# How to.... Cancel a referral request / UBRN - continued

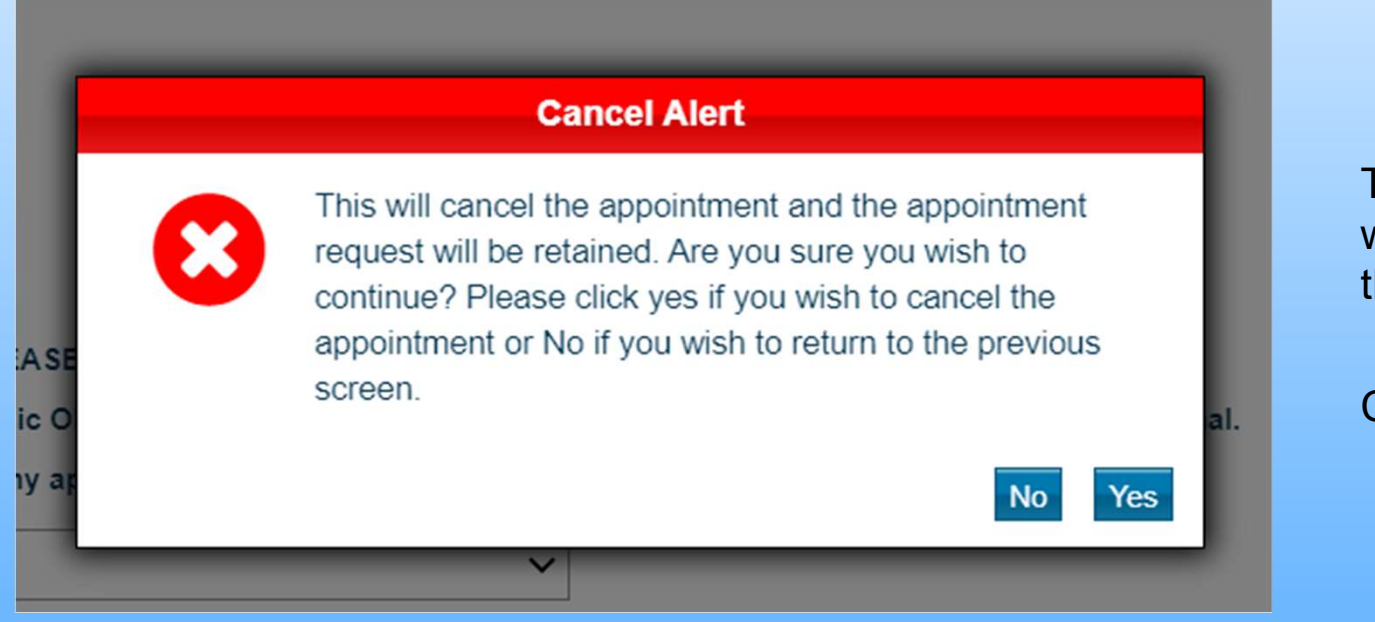

The Cancel Alert is to confirm you wish to cancel the appointment and the request (UBRN).

Click 'Yes'

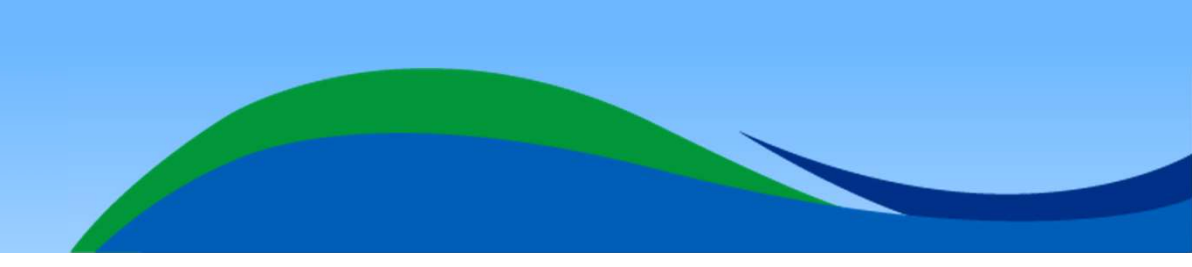

## How to.... Cancel a referral request / UBRN continued

#### **Cancel Appointment Request**

| Appointment Details  | Appointment details          |                                                          |                             |  |
|----------------------|------------------------------|----------------------------------------------------------|-----------------------------|--|
| Clinical Information | The appointment and the appo | pintment request have been cancelled.                    |                             |  |
|                      | UBRN Created Date            | Wed 26-Jan-2022 10:56                                    |                             |  |
|                      | UBRN                         | 0003 7879 5649                                           |                             |  |
|                      | Appointment Date/Time        | Fri 01-Apr-2022 01:14                                    |                             |  |
|                      | Duration                     | 1 minute                                                 |                             |  |
|                      | Clinical Term                |                                                          |                             |  |
|                      | Location                     | DEVON REFERRAL SUPPORT SERVICES (WINDSOR HOUSE-PLYMOUTH) |                             |  |
|                      | Service Name                 | DRSS-Western-ENT-(PCT)-Devon CCG-15N                     |                             |  |
|                      | Organisation Type            | Primary Care Trust PCT                                   |                             |  |
|                      | <u> </u>                     |                                                          |                             |  |
|                      |                              |                                                          | Print ▼ Update Person Close |  |

Click 'Close' on Cancel confirmation page to end task.

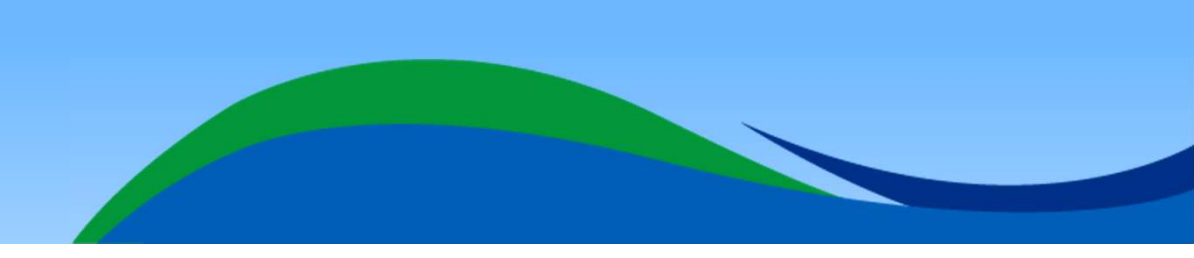